## How to download I-Ready for Students/Parents (ipad)

Only works on newer models and not tablets.

| 1. Go to the app store.                                                                                                    | Å                             |
|----------------------------------------------------------------------------------------------------|-------------------------------|
| 2. Download the I-Ready for students app.                                                                                                    | i-Ready <sup>*</sup>          |
| 3. Download the clever app.                                                                                                    | С                             |
| <ul> <li>4. Open the clever app.</li> <li>Click on the badge. (Make sure that your camera is enabled)</li> <li>5. Show your badge to the camera to log in.</li> </ul> | Clever<br>Clever Badge log in |
| 6. Click on the I-ready icon.                                                                                                    |                               |
| 7. Log on to do some math<br>and reading practice every<br>day!                                                                                                    | Choose a subject              |

## Cómo descarga I-Ready para Estudiantes / Padres (ipad)

Sólo funciona en los nuevos modelos y no comprimidos.

| 1. Vamos a la aplicación<br>Tienda.                                                                                                    | Å                                                    |
|----------------------------------------------------------------------------------------------------|------------------------------------------------------|
| 2. Descargar la I-Listo para<br>estudiantes APP. (Iready<br>for students app)                                                                                                    | i-Ready <sup>•</sup>                                 |
| 3. Descargar los inteligentes<br>aplicación. (Clever)                                                                                                    | С                                                    |
| <ul> <li>4. Abrir la aplicación<br/>inteligente. Haga clic en la<br/>insignia. (Asegúrese de que la<br/>cámara está activada)</li> <li>5. Mostrar su tarjeta de<br/>identificación a la cámara<br/>para iniciar sesión.</li> </ul> | Clever<br>Clever<br>Clever Badge log in              |
| 6. Haga clic en el icono-I<br>listo. (i-Ready)                                                                                                    |                                                      |
| 7. Entre o haga clic en<br>matematicas y lectura y<br>practique todos los dias.                                                                                                    | Choose a subject<br>Choose a subject<br>Reading Math |